## Harmony 3 Classroom Attendance

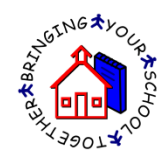

To take attendance for a class, go to Classroom...Grade book view and click the "Take Attendance" link for the class.

| Harmony       | <b>y</b> ® | New Grade Book -Show All-    | •            |                     |            |                 |
|---------------|------------|------------------------------|--------------|---------------------|------------|-----------------|
| <b>^</b>      |            |                              |              |                     |            | Previous 1 Next |
| Health        |            | Description                  | Teacher      | Enrollment          |            |                 |
|               | 21         | Behavior                     | Cooper, Lucy | 7 students enrolled | enter plan | take attendance |
| Guidance      | 21         | Language Arts                | Cooper, Lucy | 8 students enrolled | enter plan | take attendance |
|               | 00         | Grade Book for Language Arts |              |                     |            |                 |
| Classroom     | 21         | Math                         | Cooper, Lucy | 7 students enrolled | enter plan | take attendance |
|               | 00         | Grade Book for Math          |              |                     |            |                 |
| grade book    | 21         | Music                        | Cooper, Lucy | 7 students enrolled | onter plan | take attendance |
| plan calendar | 21         | Reading                      | Cooper, Lucy | 9 students enrolled | enter plan | take attendance |
| plans         | ۵D         | Grade Book for Reading       |              |                     |            |                 |

This will bring up a roster with each student's picture. The top right corner has a color-coded key to how to mark the absences and tardies. The picture will be pink if the student is marked absent by the office already. Click the picture one time to turn it blue, which means "Absent by Teacher". Click the picture again to turn it yellow, which means "Tardy by Teacher". If you click it again, it will clear any absence entry.

If you have no absences to report, click the "No Absences" box. In addition, you can enter the lunch count at the top of the attendance report. Once you click "Save", your attendance will be submitted to the office.

|                                                                                                    | 2                                                   |
|----------------------------------------------------------------------------------------------------|-----------------------------------------------------|
| Close Save                                                                                                    | Harmony                                             |
| Attendance Report<br>Math<br>6/23/2014 🕅 💿 AM 💿 PM 💿 All day                                                                     | Absent by office Tardy by teacher Absent by teacher |
| no absences                                                                                                    | $\sim$                                              |
| Lunch Milk Option 2 Option 4                                                                                                    |                                                     |
| Breakfast Option 1 Option 3                                                                                                    |                                                     |
| Alli, Tori<br>grade 1 Meyer, D<br>grade 1 Walker, Camryn<br>grade 1 grade 1                                                      | Walker, Sue grade 1                                 |
| Brinkley,<br>Samantha<br>grade 1<br>Brinkley,<br>grade 1<br>Brinkley,<br>grade 1<br>Brinkley,<br>grade 1<br>Brinkley,<br>grade 1 |                                                     |